- 1) Select a random page
- 2) Edit the page
- 3) Create the heading using the drop down

| Heading 👻 List 🚍 🚍 🔚 Size 🗛 🗛 Baseline 🗛 🗛 Insert 🖨 📰 🛹 🐉   |                                                             |
|-------------------------------------------------------------|-------------------------------------------------------------|
| =Heading text==<br>==Heading text===<br>===Heading text==== | Heading text<br>Heading text<br>Heading text<br>Heading tex |

Select a section and select the a level from the drop down
Select the 2<sup>nd</sup> line which is of Level 3 and select the new level as Level 4

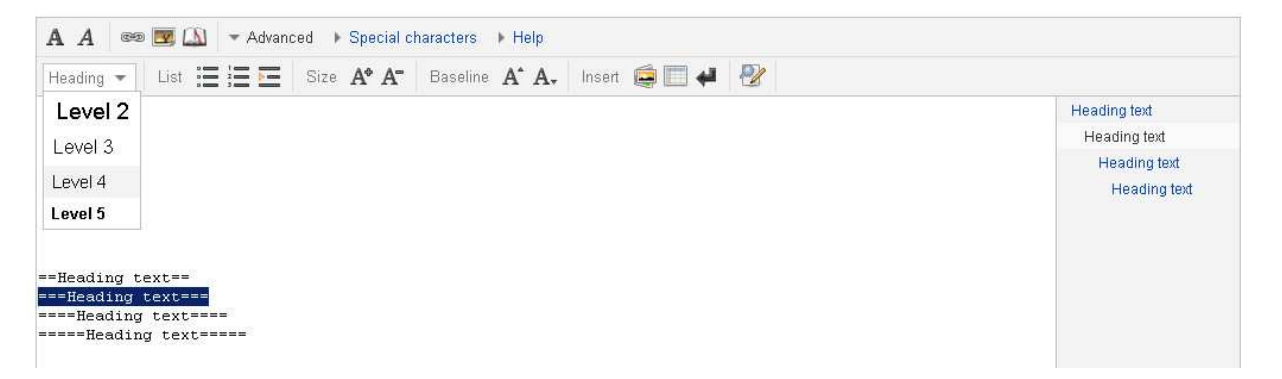

<<3<sup>rd</sup> level heading did not change to a 4<sup>th</sup> level heading>>

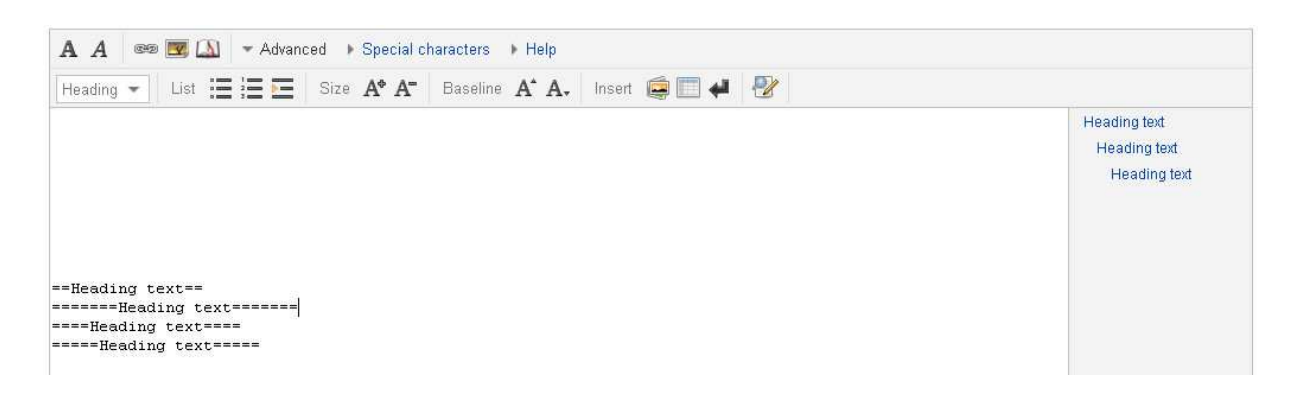